# Richiedi un prestito dal tuo Smartphone

Ecco alcuni rapidi consigli per te!

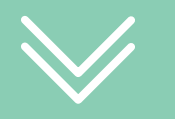

### Continua a leggere per saperne di più

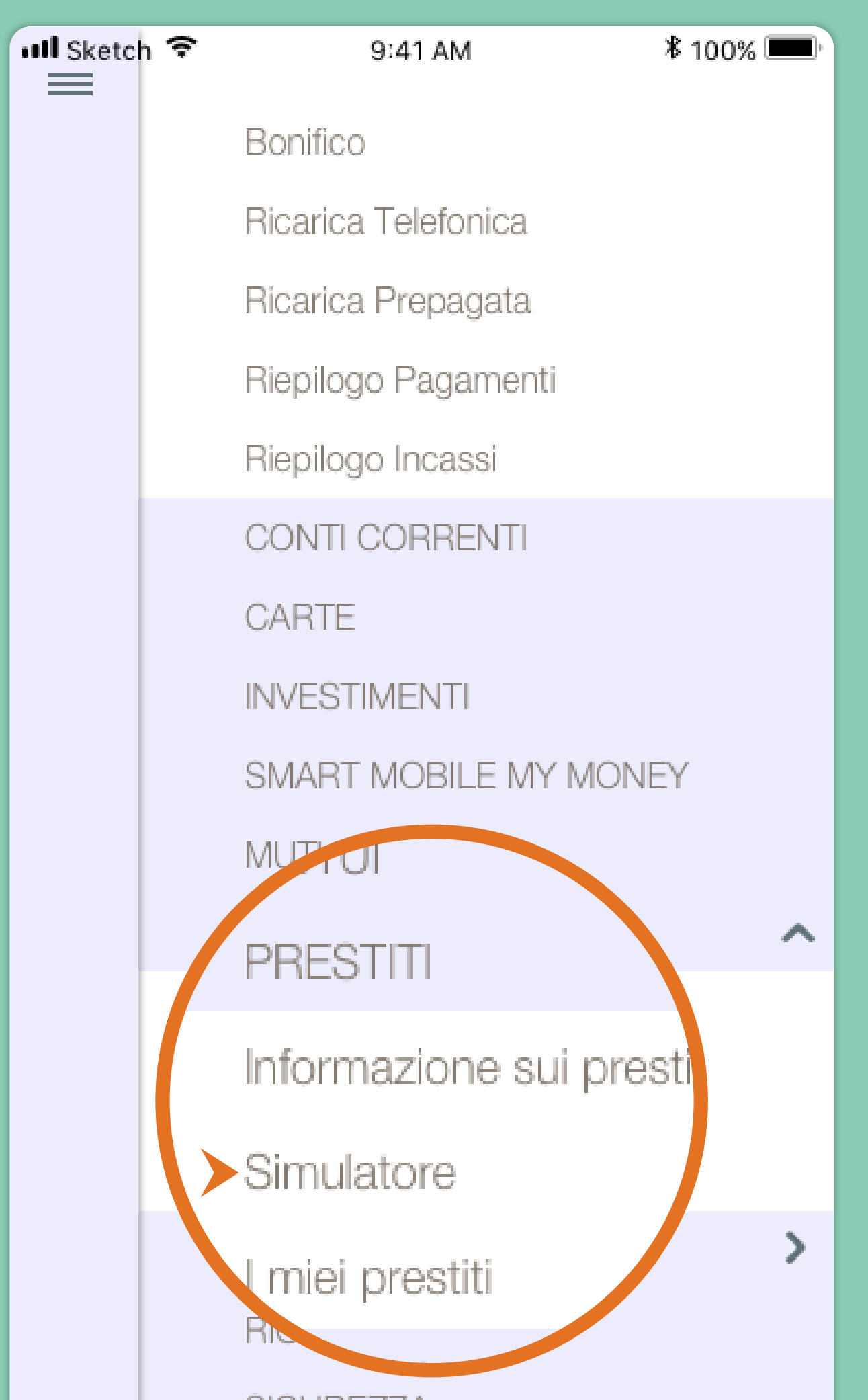

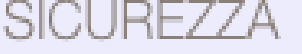

**IMPOSTAZIONI** 

### Ecco da dove iniziare: nel menu di Smart Mobile, all'interno della sezione "Prestiti", fai tap su "Simulatore".

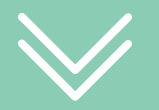

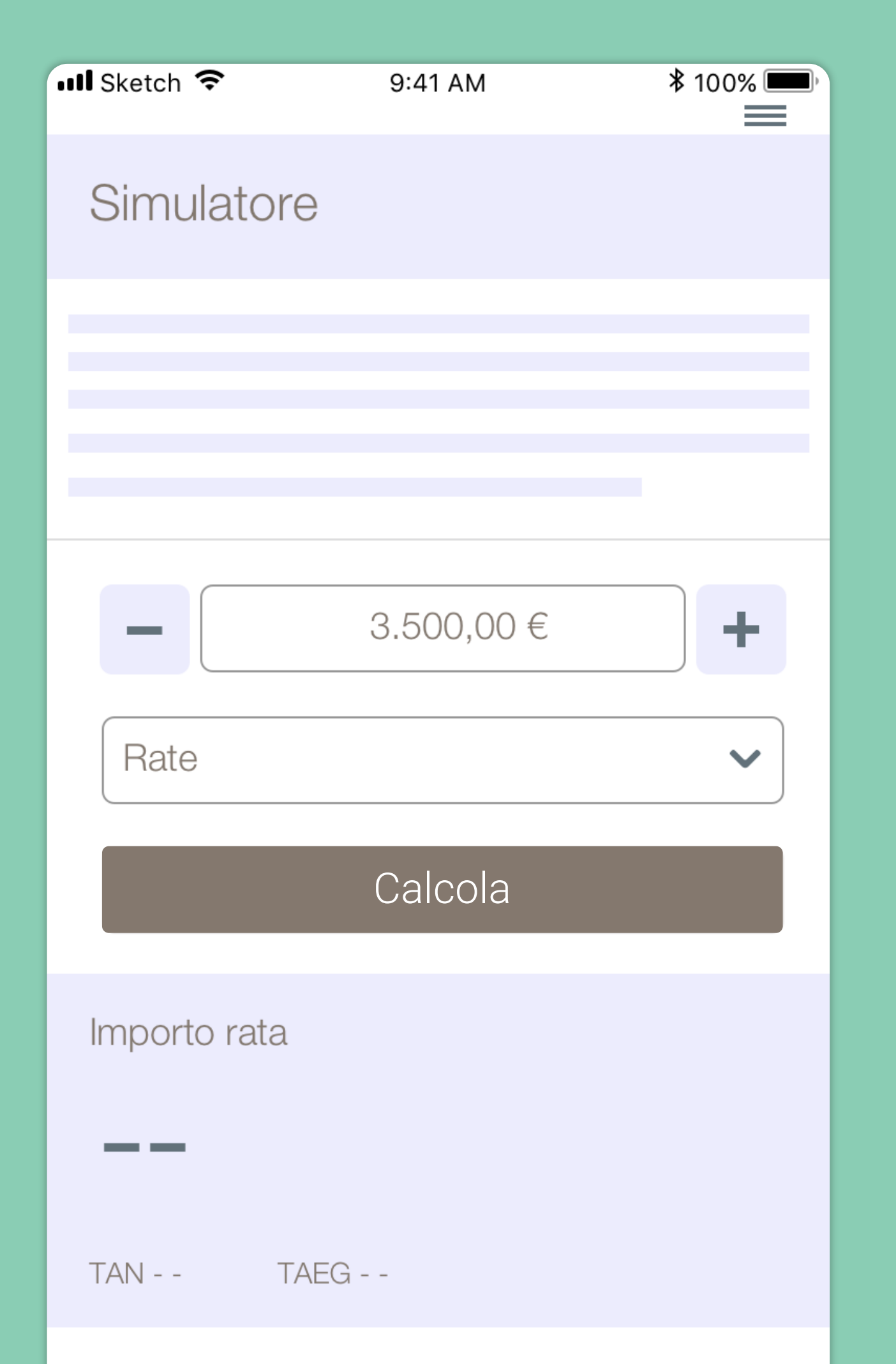

#### Richiedi prestito

Inserisci l'importo che desideri finanziare e imposta il numero di rate dopodichè premi il pulsante "Calcola".

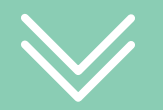

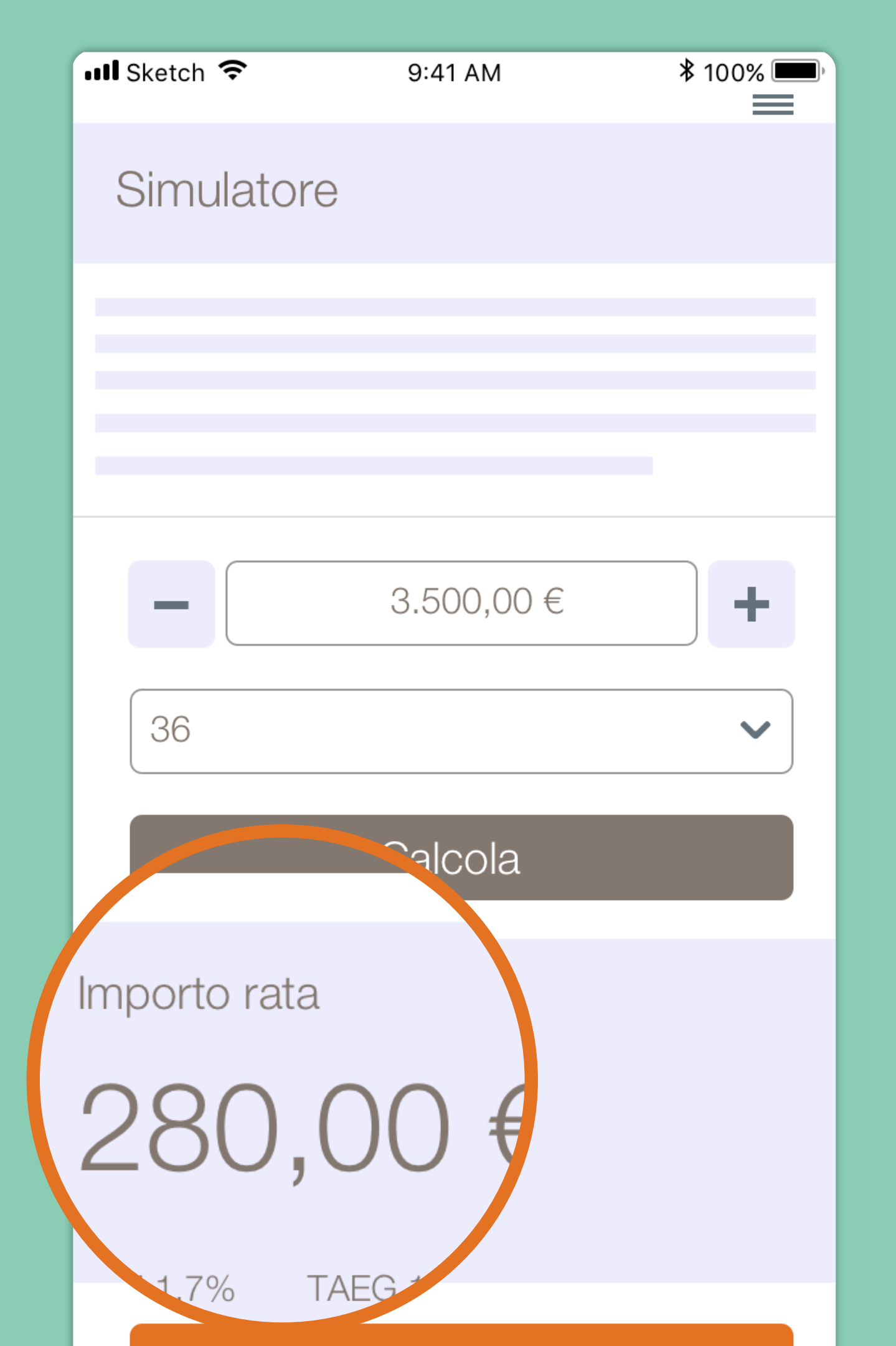

#### Richiedi prestito

Nello slot dedicato vedrai visualiizato l'importo della rata e il tasso applicato (TAN e TAEG). Trovata la soluzione che ti soddisfa, per procedere, fai tap su "Richiedi Prestito".

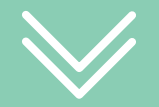

Step seguenti per finalizzare la tua richiesta...

> Verifica e completa i tuoi dati anagrafici.

Prendi visione della documentazione precontrattuale.

 $\bigcirc$ 

 $\bigcirc$ 

 $\bigcirc$ 

Carica o scatta una foto ai documenti richiesti ( identità e reddito ).

Ottenuta l'approvazione del prestito, prendi visione della documentazione contrattuale.

### Attiva la firma digitale, firma il contratto e concludi il processo.

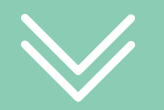

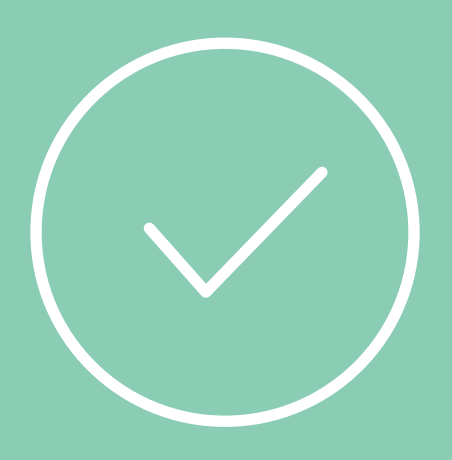

# Ora sei pronto per realizzare i tuoi desideri !

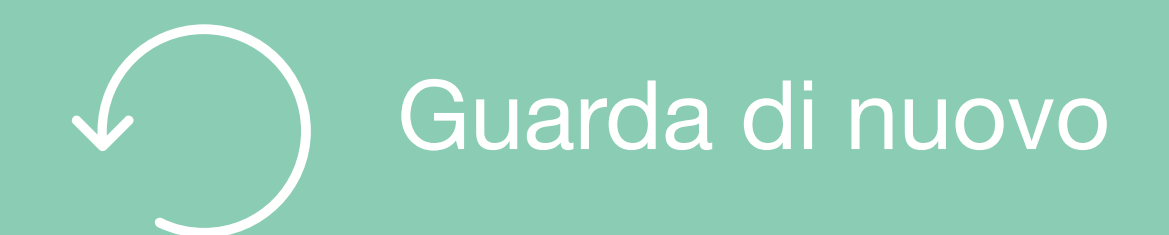

# Per saperne di più

Guarda i video e gli Smart Tutorial per imparare tutti i trucchi e i segreti di chi usa Smart Mobile

## Guarda gli Smart tutorial